## **ISTRUTTORIA COMUNI**

Accedendo al sistema, andare in "La mia area", "Tutte le domande" e cliccare su "Nidi Gratis – Bonus 2020-2021 Adesione famiglie affinché compaia l'elenco delle domande.

Cliccare su "Apri" per visualizzare la domanda e successivamente "Prendi in carico"

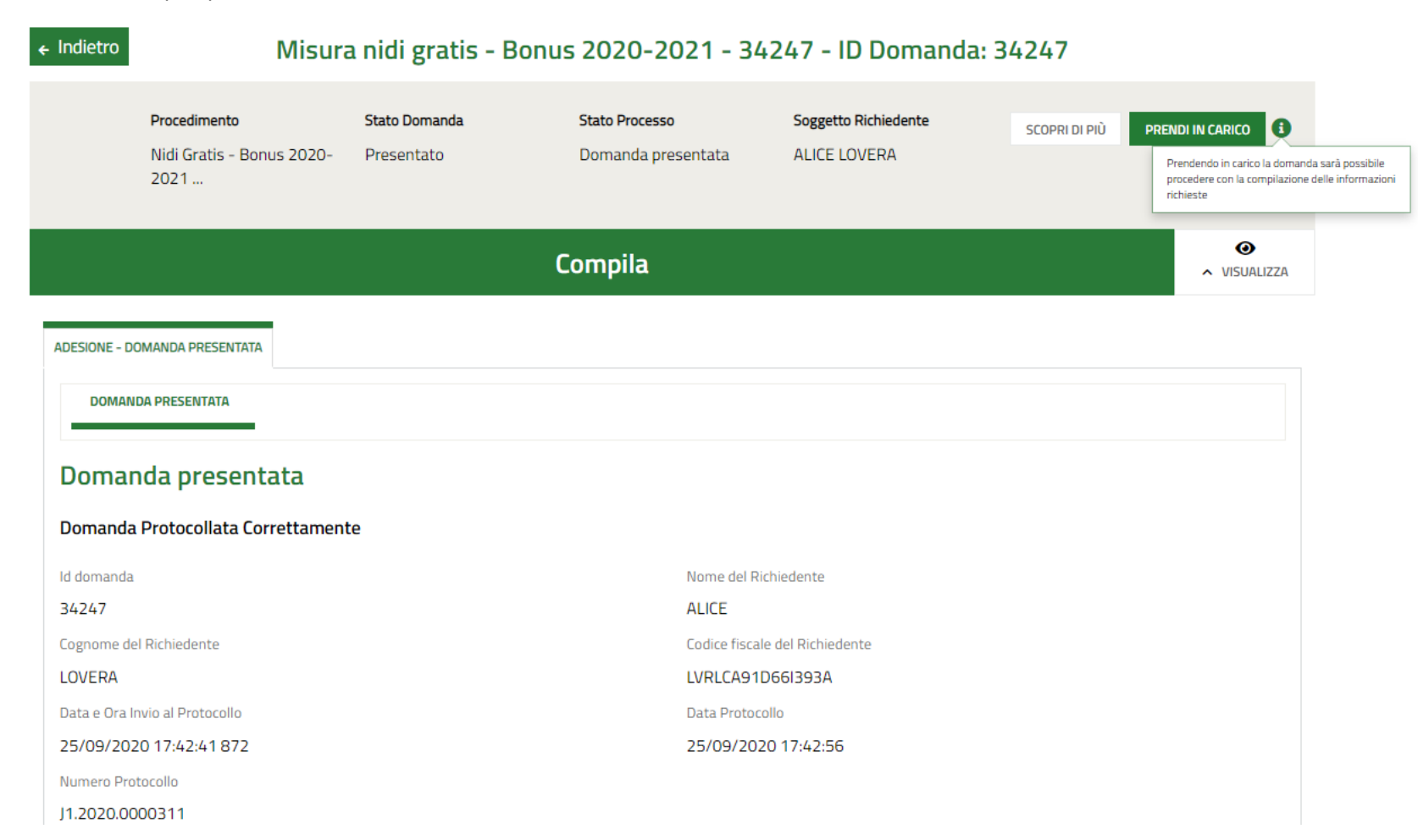

## Cliccare su "Avvia verifica"

| ← Indietro Misura nidi gratis - Bonus 2020-2021 - 34247 - ID Domanda: 34247                                                    |                                                          |                                    |                                                                                       |                                                            |                                          |            |  |
|----------------------------------------------------------------------------------------------------|----------------------------------------------------------|------------------------------------|---------------------------------------------------------------------------------------|------------------------------------------------------------|------------------------------------------|------------|--|
|                                                                                                    | <b>Procedimento</b><br>Nidi Gratis - Bonus 2020-<br>2021 | <b>Stato Domanda</b><br>Presentato | <b>Stato Processo</b><br>Domanda presentata                                           | Soggetto Richiedente<br>ALICE LOVERA                       | SCOPRI DI PIÙ<br>CONDIVIDI CON IL TUO GR | JPPO       |  |
|                                                                                                    |                                                          | (                                  | Compila                                                                               |                                                            |                                          | VISUALIZZA |  |
| ADESIONE - DOMAN<br>DOMAN<br>Domanda<br>Id domanda<br>34247<br>Cognome de<br>LOVERA<br>Data e Ora I<br>25/09/202<br>Numero Pro | OMANDA PRESENTATA                                        | te                                 | Nome del Rich<br>ALICE<br>Codice fiscale<br>LVRLCA91D6<br>Data Protocol<br>25/09/2020 | niedente<br>del Richiedente<br>661393A<br>lo<br>0 17:42:56 |                                          |            |  |
| AVVIA VERIFICA SALVA BOZZA                                                                                                    |                                                          |                                    |                                                                                       |                                                            |                                          |            |  |

Il modulo contiene una serie di campi utili alla conferma dei requisiti:

## ISTRUTTORIA COMUNE **CONFERMA REQUISITI - COMUNE** Conferma requisiti - Comune Dati generali Id domanda Codice fiscale del Richiedente 34247 LVRLCA91D66I393A Informazioni del Richiedente Codice fiscale del bambino Nome del bambino RSSMND18T12G388D Maria Cognome del bambino Asilo Nido o Micronido selezionato Rossi 30800SC00238 - NIDO D'INFANZIA Comune della struttura Conferma che il bambino è iscritto presso la struttura? \* MILANO O Si O No Occupa uno dei posti in convenzione: \* Note/Comunicazioni Si, solo se la struttura è privata convenzionata e il bambino è ASSEGNATARIO di uno dei posti convenzionati O No, solo se la struttura è privata convenzionata e il bambino NON è assegnatario di uno dei posti convenzionati O Non applicabile, solo se la struttura è comunale/comunale in concessione 4000 caratteri disponibili

## Qualora il campo "Conferma che il bambino è iscritto presso la struttura?" sia compilato con "No", la domanda andrà in Istruttoria a Regione, che provvederà ad assegnarla al Comune di competenza.

| Informazioni sulla Retta<br>Valore della retta applicata dal Comune *<br> | Inserire la quota di retta a carico della famiglia,<br>comprensiva della quota rimborsabile da INPS;<br>NON inserire l'eventuale quota di retta prevista<br>a carico della famiglia dovesse essere<br>inferiore al valore del contributo rimborsabile da<br>INPS, pari a € 272,72, Regione non ammetterà a<br>finanziamento la pratica, in linea con i requisiti<br>previsti dall'Avviso. |  |  |  |
|---------------------------------------------------------------------------|----------------------------------------------------------------------------------------------------|--|--|--|
| 11                                                                        |                                                                                                    |  |  |  |
| Informazioni sulla Retta                                                  |                                                                                                    |  |  |  |
| Valore della retta applicata dal Comune *                                 | Numero di mesi di frequenza dichiarati dalla famiglia                                                                                                    |  |  |  |
|                                                                           | 11                                                                                                    |  |  |  |
| Numero di mesi di frequenza previsti *                                    |                                                                                                    |  |  |  |
| 11                                                                        |                                                                                                    |  |  |  |
| INVIO DOMANDA A REGIONE SALVA BOZZA                                       |                                                                                                    |  |  |  |

Successivamente, la Sezione "Informazioni sulla Retta"

Una volta compilati tutti i campi necessari, è possibile inviare la domanda a Regione e si considera conclusa l'istruttoria Comuni.